# DIRECCIÓN DE ADMISIÓN Y NIVELACIÓN – UPSE

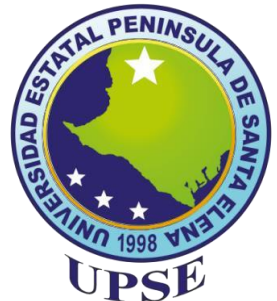

### ASPIRANTES CON CUPO ASIGNADO A NIVELACIÓN DE CARRERA

### **PRIMER SEMESTRE 2019**

INSTRUCCIONES PARA PROCESO DE PRIMERA MATRÍCULA

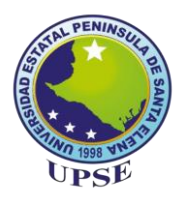

## ACCESO A LA PLATAFORMA

Todos los aspirantes que obtuvieron cupo en la UPSE, deberán REGISTRARSE EN LÍNEA, podrán realizarlo ejecutando las siguientes indicaciones:

- 1. En un navegador web, de preferencia Firefox, digitar la siguiente dirección
- aplicaciones.upse.edu.ec/app/aplicacion.php

2. Se abrirá una ventana de acceso en la que deberá digitar en su **USUARIO** su número de cédula, en la **CLAVE** repetir su número de cédula y copiar el código de seguridad; tal como se muestra en la figura.

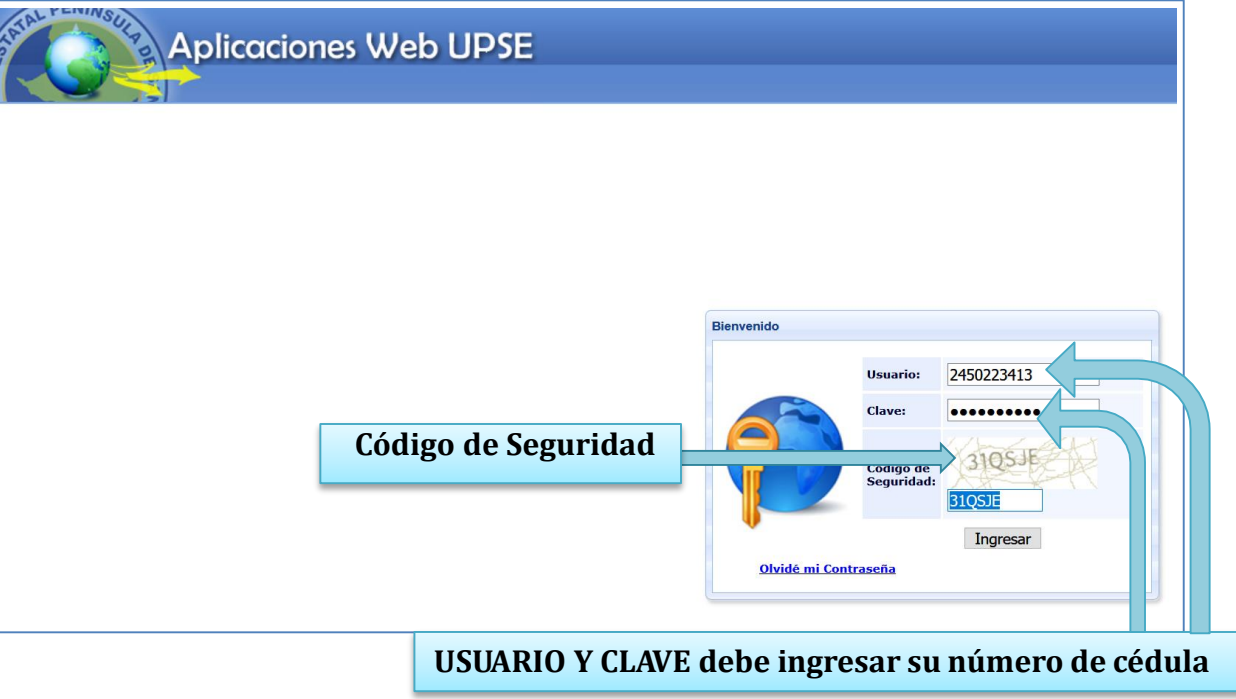

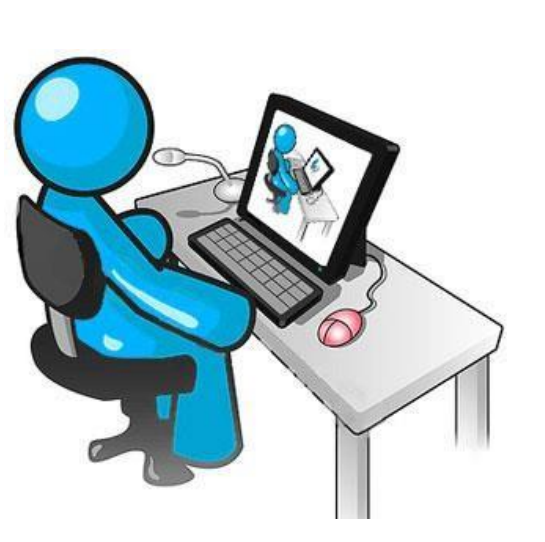

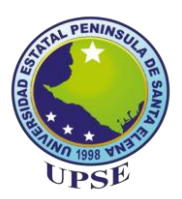

# ACCESO A LA PLATAFORMA

3. Al ingresar al sistema, se presentará el módulo al que tiene acceso el aspirante y deberá pulsar la opción de Nivelación.

| Aplicaciones | Web UPSE                                                                                                    |
|--------------|----------------------------------------------------------------------------------------------------|
|              | [Salir del sistema] [Cambiar clave]                                                                                                    |
|              | :: PANEL DE CONTROL                                                                                                    |
|              | Usuario 2450223413 bienvenido al panel de control de las Aplicaciones Web de la UPSE. De clic sobre el módulo para acceder a la aplicación. |
| M            | Sistema de Nivelación<br>Proceso de Nivelación<br>de la UPSE.                                                                               |

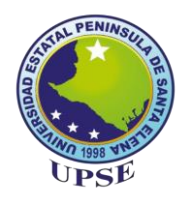

### PANTALLA DE INICIO

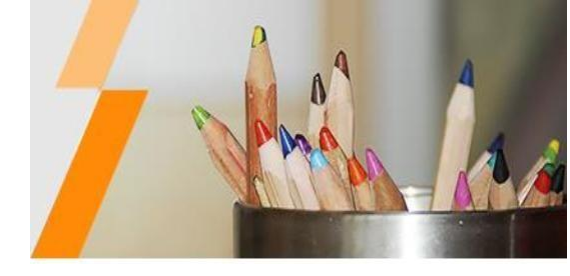

4. La pantalla de inicio presenta el menú en la parte superior izquierda en la que el aspirante deberá dar click sobre la opción **REGISTRO DEL ASPIRANTE.** 

| STATU PENINSULA DE LA COMPANYA DE LA COMPANYA DE LA | Aplicaciones Web UPS<br>Sistema de Nivelación de la UP | E<br>SE |                                                                                                    |  |
|----------------------------------------------------------------------------------------------------|--------------------------------------------------------|---------|----------------------------------------------------------------------------------------------------|--|
| Bienvenido                                                                                                    | Inicio                                                 |         |                                                                                                    |  |
| Cambiar clave<br>Más aplicaciones<br>Salir del sistema<br>Opciones del sistema<br>Procesos                                                                                                    | Pa                                                     |         | Aplicación Web para Administrar el Proceso de<br>Nivelación de la Universidad Estatal Península<br>de Santa Elena. |  |

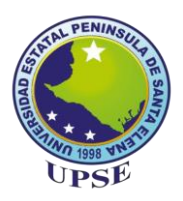

5. Al abrir el formulario se podrá visualizar que se encuentran datos pre cargados, los mismos que deberán ser actualizados y completar en orden descendente la demás información.

| AND A DENINGULT OF                       | Aplicaciones Web l<br>Sistema de Nivelación de  | UPSE<br>e la UPSE              | -                                          |                                                                                     |
|------------------------------------------|-------------------------------------------------|--------------------------------|--------------------------------------------|-------------------------------------------------------------------------------------|
| Bienvenido                               | Inicio Registro de aspirantes al curs           | rso de nivelación ×            |                                            |                                                                                     |
| 2450223413                               | Antes de iniciar con el registro revise el      | Instructivo de matricula       |                                            |                                                                                     |
| Cambiar clave                            | Datos Personales Educación Secundar             | ria Carga de requisitos Regist | ro y comprobantes                          |                                                                                     |
| Más aplicaciones                         | Identificación: 245                             | 50223413                       |                                            |                                                                                     |
| Salir del sistema                        | Nombre: ARI                                     | IANNA GUIOMAR                  | Apellidos:                                 | MORENO DROUET                                                                       |
| Opciones del sistema                     | Fecha de nacimiento: 03/1                       | 18/2001 🛗                      | Género:                                    | Femenino 🖲 Masculino 🔿                                                              |
| Procesos     Registro de aspirantes al c | Libreta militar: (No obligatorio)               |                                | E-mail:                                    | guimorenodrouet@gmail.com                                                           |
| < >                                      | Telefono Convencional:                          |                                | Celular:                                   |                                                                                     |
|                                          | País de origen:                                 | ~                              |                                            |                                                                                     |
|                                          | Nacionalidad:                                   | ~                              | Etnia:                                     | ~                                                                                   |
|                                          | Provincia de nacimiento:                        | ~                              | Provincia donde reside:                    | <u>∧</u> ~                                                                          |
|                                          | Canton de nacimiento:                           | ~                              | Canton donde reside:                       |                                                                                     |
|                                          | Parroquia de nacimiento:                        | ~                              | Parroquia donde reside:                    | ~                                                                                   |
|                                          | Barrio en que reside hasta la<br>actualidad:    |                                | Dirección:<br>(Comuna, Calle y<br>Avenida) |                                                                                     |
|                                          | Estado Civil:                                   | <u>∧</u> ∧                     | Conyuge:                                   |                                                                                     |
|                                          | Cantidad de hijos:                              |                                | Tipo de sangre:                            | <u>∧</u> ~                                                                          |
|                                          | Es beneficiario o hijo de beneficiario del bono | de desarrollo humano: 💿 Si     | ○ No                                       |                                                                                     |
|                                          | Discapacidad:                                   | <u>A</u> ~                     | Porcentaje de<br>discapacidad:             | *En caso de poseer<br>discapacidad, no olvide de escanear y subir su<br>certificado |

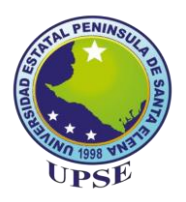

6. Una vez completada la información, revisar que todo esté correcto y dar clic en el botón **Grabar** para finalizar el registro de **Datos Personales** 

| THE PENINSULA DE                         | Aplicaciones We<br>Sistema de Nivelación     | b UPSE<br>n de la UPSE          |                                            |                                                                      |
|------------------------------------------|----------------------------------------------|---------------------------------|--------------------------------------------|----------------------------------------------------------------------|
| Bienvenido                               | Inicio Registro de aspirantes a              | al curso de nivelación ×        |                                            |                                                                      |
| 2450223413                               | Antes de iniciar con el registro revis       | e el 🔍 Instructivo de matricula |                                            |                                                                      |
| Cambiar clave                            | Datos Personales Educación Sec               | cundaria Carga de requisitos    | Registro y comprobantes                    |                                                                      |
| Más aplicaciones                         | Identificación:                              | 2450223413                      |                                            |                                                                      |
| Salir del sistema                        | Nombre:                                      | ARIANNA GUIOMAR                 | Apellidos:                                 | MORENO DROUET                                                        |
| Opciones del sistema                     | Fecha de nacimiento:                         | 03/18/2001 🛗                    | Género:                                    | Femenino 🖲 Masculino 🔿                                               |
| Procesos     Pogistro do appirantes al s | Libreta militar: <u>(No obligatorio)</u>     |                                 | E-mail:                                    | guimorenodrouet@gmail.com                                            |
| <                                        | Telefono Convencional:                       | 04258522                        | Celular:                                   |                                                                      |
|                                          | País de origen:                              | ECUADOR 🗸                       |                                            |                                                                      |
|                                          | Nacionalidad:                                | ECUATORIANA                     | Etnia:                                     | MESTIZO/A 🗸                                                          |
|                                          | Provincia de nacimiento:                     | SANTA ELENA                     | Provincia donde reside:                    | SANTA ELENA                                                          |
|                                          | Canton de nacimiento:                        | SANTA ELENA                     | Canton donde reside:                       | SANTA ELENA                                                          |
|                                          | Parroquia de nacimiento:                     | SANTA ELENA 🗸 🗸                 | Parroquia donde reside:                    | SANTA ELENA                                                          |
|                                          | Barrio en que reside hasta la<br>actualidad: | Marquez de la Plata             | Dirección:<br>(Comuna, Calle y<br>Avenida) | Calle 11 Av. 12                                                      |
|                                          | Estado Civil:                                | SOLTERO 🗸                       | Conyuge:                                   |                                                                      |
|                                          | Cantidad de hijos:                           |                                 | Tipo de sangre:                            | O POSITIVO                                                           |
|                                          | Es beneficiario o hijo de beneficiario del   | bono de desarrollo humano:      | ⊖ Si  ● No                                 |                                                                      |
|                                          | Discapacidad:                                |                                 | Porcentaje de<br>discapacidad:             | *En caso de poseer                                                   |
|                                          |                                              | NINGUNA                         |                                            | discapacidad, no olvide de escanear y subir su Grabar<br>certificado |

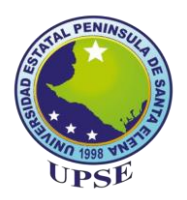

7. Seguido aparecerá los datos relacionados a la Educación Secundaria, en la que se deberá seleccionar el **Nombre de la Institución** en la que realizó sus estudios, pulsando la lista desplegable como se muestra en la figura.

| SATAL PENINSULA DR            | Aplicacione<br>Sistema de I | es Web UPS<br>Nivelación de la UP | SE<br>SE       |               |               |                     |          |                      |
|-------------------------------|-----------------------------|-----------------------------------|----------------|---------------|---------------|---------------------|----------|----------------------|
| Bienvenido                    | Inicio Registro de          | aspirantes al curso de niv        | velación ×     |               |               |                     |          |                      |
| 2450223413<br>P Cambiar clave | Antes de iniciar con el     | registro revise el 🔍 Instruc      | ctivo de matri | itos Regis    | stro v comr   | probantes           |          |                      |
| Más aplicaciones              | Nombre de la Institución:   |                                   |                | Fiscal        |               | Dato de selección   |          | onsultar institucion |
| Opciones del sistema          | Pais:                       |                                   | 0              | 11304         | Jm            |                     | misional |                      |
| Procesos                      | Provincia:                  | <u>Δ</u> ~                        |                |               | $\sim$        |                     |          |                      |
| Registro de aspirantes al c   | Canton:                     | Δ ~                               |                |               |               |                     |          |                      |
|                               | Parroquia:                  | ~                                 |                |               |               |                     |          |                      |
|                               | Dirección:                  |                                   |                |               |               |                     |          |                      |
|                               | Telefono:                   |                                   |                |               |               |                     |          |                      |
|                               | Bachillerato en:            |                                   |                |               | $\Delta \sim$ |                     |          |                      |
|                               | Especialidad:               |                                   |                |               | ~             |                     |          |                      |
|                               | Fecha de graduación:        | ▲ 😁                               |                |               |               |                     |          |                      |
|                               | Calificación:               |                                   | En caso de     | no poseer est | te dato ing   | grese un aproximado | 0        |                      |
|                               | Grabar                      |                                   |                |               |               |                     |          |                      |

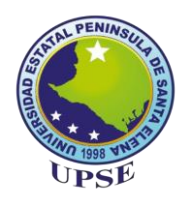

8. En caso de no encontrar el nombre de la Institución Educativa, dar clic sobre el botón **Consultar Institución**, se mostrará una ventana donde podrá digitar el nombre del colegio para determinar como se encuentra registrada, luego cerrar la ventana **Buscar Institución Secundaria**; y seleccionarla en la lista desplegable anterior.

| Statul PENINSULA DE         | Aplicacion<br>Sistema de  | <b>es Web UP</b><br>Nivelación de la l | <b>SE</b><br>IPSE                        |                         | _                  |         |             |
|-----------------------------|---------------------------|----------------------------------------|------------------------------------------|-------------------------|--------------------|---------|-------------|
| ienvenido 🔣                 | Inicio Registro de        | aspirantes al curso de                 | nivelación ×                             |                         |                    |         |             |
| 2450223413                  | Antes de iniciar con el   | registro revise el 🔍 Ins               | ructivo de matricula                     |                         |                    |         |             |
| Cambiar clave               | Datos Personales          | Educación Secundaria                   | Carga de requisitos Registro y comprobar | ntes                    |                    |         |             |
| Más aplicaciones            | Nombre de la Institución: |                                        | 🛆 🗸 * Dato d                             | de selección            | Consultar institut | tion    |             |
| Salır del sistema           | Tipo:<br>Deio:            | <ul> <li>Nacional</li> </ul>           | ⊖ Fiscal ⊖ Parti                         | ticular 🔿 Fiscomisional |                    |         |             |
| pciones del sistema         | Fais.                     |                                        | ×                                        |                         |                    |         |             |
| C Procesos                  | Provincia:                | <u>A</u>                               | ·                                        |                         |                    |         |             |
| Registro de aspirantes al c | Canton:                   | 4                                      | seer institucion secundaria              |                         |                    |         |             |
|                             | Parroquia:                |                                        |                                          |                         |                    |         |             |
|                             | Dirección:                |                                        | Nombre de la institución: LICEO CRISTIAI | NO                      | Q Buscar           |         |             |
|                             | Telefono:                 |                                        | Nombre                                   |                         | Clase              | Pais    | Provincia   |
|                             | Bachillerato en:          |                                        | COLEGIO VIDA NUEVA EN CRISTO-LICEO C     | RISTIANO DE GUAYAQU     | PARTICULAR         | ECUADOR | GUAYAS      |
|                             | Especialidad:             |                                        | LICEO CRISTIANO PENINSULAR               |                         | PARTICULAR         | ECUADOR | SANTA ELENA |
|                             | Fecha de graduación:      | Δ 📟                                    | UNIDAD EDUCATIVA LICEO CRISTIANO DE G    | GUAYAQUIL               | PARTICULAR         | ECUADOR | GUAYAS      |
|                             | Californián               |                                        | UNIDAD EDUCATIVA LICEO CRISTIANO DE N    | MILAGRO                 | PARTICULAR         | ECUADOR | GUAYAS      |
|                             | Calificación:             |                                        | UNIDAD EDUCATIVA LICEO CRISTIANO PENI    | INSULAR                 | PARTICULAR         | ECUADOR | SANTA ELENA |
|                             | Grabar                    |                                        |                                          |                         |                    | <       | >           |

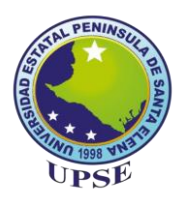

9. Una vez seleccionado el nombre de la Institución, se cargará automáticamente los demás datos como se muestra en la figura y llenar los campos en blanco.

| Bienvenido                                                  | Aplicacion<br>Sistema de                                                | es Web UI<br>Nivelación de la         | DSE<br>UPSE<br>e nivela | ción ×                        | -              | -                          |                            |                       |
|-------------------------------------------------------------|-------------------------------------------------------------------------|---------------------------------------|-------------------------|-------------------------------|----------------|----------------------------|----------------------------|-----------------------|
| 2450223413                                                  | Antes de iniciar con el                                                 | registro revise el 🔍                  | Carga                   | de matricula<br>de requisitos | Registro y c   | omprobantes                |                            |                       |
| Más aplicaciones                                            | Nombre de la Institución<br>Tipo:                                       | UNIDAD EDUCATIVA LIC                  | EO CRIST                | IANO PENINSU                  | JLAR 😪         | • Dato de se<br>Particular | lección<br>O Fiscomisional | Consultar institucion |
| Opciones del sistema  Procesos  Registro de aspirantes al c | Pais:<br>Provincia:<br>Canton:<br>Parroquia:<br>Dirección:<br>Telefono: | ECUADOR<br>SANTA ELENA<br>LA LIBERTAD | ~ ~ ~                   |                               |                |                            |                            |                       |
|                                                             |                                                                         | LA LIBERTAD<br>000000000              | ~                       |                               |                |                            |                            |                       |
|                                                             | Bachillerato en:<br>Especialidad                                        |                                       |                         |                               | ~ ~            |                            |                            |                       |
|                                                             | Fecha de graduación:<br>Calificación:                                   |                                       | * En d                  | caso de no po                 | seer este dato | o ingrese un aj            | proximado                  |                       |

Nota: Si su Institución Educativa no aparece en el sistema, seleccionar la opción Por Definir para continuar el proceso.

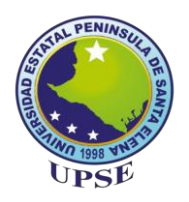

#### 9.1. Completada la información, dar clic en el botón Grabar.

| A ATAL PENINSULA BR         | Aplicacion<br>Sistema de | es Web UPSE<br>Nivelación de la UPSE                             |
|-----------------------------|--------------------------|------------------------------------------------------------------|
| Bienvenido 🔍                | Inicio Registro de       | e aspirantes al curso de nivelación ×                            |
| 2450223413                  | Antes de iniciar con el  | registro revise el 🔍 Instructivo de matricula                    |
| Cambiar clave               | Datos Personales         | Educación Secundaria Carga de requisitos Registro y comprobantes |
| Más aplicaciones            | Nombre de la Institución | UNIDAD EDUCATIVA LICEO CRISTIANO PENINSULAR                      |
| Onciones del sistema        | Pais:                    |                                                                  |
| Procesos                    | Provincia:               | SANTA ELENA                                                      |
| Registro de aspirantes al c | Canton:                  | LA LIBERTAD                                                      |
|                             | Parroquia:               | LA LIBERTAD 🗸                                                    |
|                             | Dirección:               | LA LIBERTAD                                                      |
|                             | Telefono:                | 00000000                                                         |
|                             | Bachillerato en:         | BACHILLER EN CIENCIAS                                            |
|                             | Especialidad:            | CIENCIAS                                                         |
|                             | Fecha de graduación:     | 2/28/2019                                                        |
|                             | Calificación:            | 8.5 * En caso de no poseer este dato ingrese un aproximado       |
|                             | Grabar                   |                                                                  |

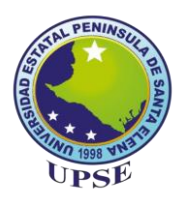

10. En la siguiente imagen se muestra la pestaña **Carga de requisitos**, en donde deberá subir los archivos acorde al formato especificado en la columna Extensión, pulsando sobre cada botón **Examinar**.

| CHINAL PENINSULA DE SA      | Aplicaciones<br>Sistema de Nive                          | Web U<br>lación de l | <b>PSE</b><br>a UPSE     |                        |                                         |                                   |
|-----------------------------|----------------------------------------------------------|----------------------|--------------------------|------------------------|-----------------------------------------|-----------------------------------|
| Bienvenido 🔍                | Inicio Registro de aspir                                 | antes al curso       | de nivelación ×          |                        |                                         |                                   |
| 2450223413                  | Antes de iniciar con el regist                           | ro revise el 🔍       | Instructivo de matricula |                        |                                         |                                   |
| Cambiar clave               | Datos Personales Educad                                  | ión Secundaria       | Carga de requisitos      | Registro y comprobante | es                                      |                                   |
| Más aplicaciones            |                                                          |                      | 2                        |                        |                                         |                                   |
| Opciones del sistema        |                                                          |                      |                          |                        |                                         |                                   |
| Procesos                    |                                                          |                      |                          |                        |                                         |                                   |
| Registro de aspirantes al c |                                                          |                      |                          |                        |                                         |                                   |
|                             |                                                          |                      |                          |                        |                                         |                                   |
|                             |                                                          | Archi                |                          |                        | Tamaño permitido                        | Extensión                         |
|                             | Foto:                                                    | Examinar             | No se ha seleccionado    | o ningún archivo.      | )Kb (210 ancho x 240<br>alto)aproximado | .jpg (imagen con fondo<br>blanco) |
|                             | Cédula de identidad:                                     | Examinar             | No se ha seleccionado    | ningún archivo.        | 200000Kb                                | .pdf                              |
|                             | Titulo de bachiller:                                     | Examinar             | No se ha seleccionado    | o ningún archivo.      | 200000Kb                                | .pdf                              |
|                             | Certificado de votación<br>(Solo en caso de poseer)      | Examinar             | No se ha seleccionado    | o ningún archivo.      | 200000Kb                                | .pdf                              |
|                             | Certificado de discapacidad:<br>(Solo en caso de poseer) | Examinar             | No se ha seleccionado    | o ningún archivo.      | 200000Kb                                | .pdf                              |
|                             |                                                          |                      | (As                      | ubic archivos          |                                         |                                   |

A continuación, se mostrará el formato con el que debe ir la foto.

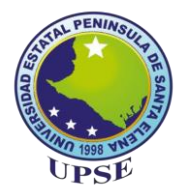

### FORMATO DE FOTO

### Paint

Características de la foto: tamaño carnet; vestimenta formal o semi formal, fondo blanco, pose del aspirante de forma frontal (si la foto no cumple con estos requisitos no se procederá a la validación de la matrícula).

Cumpliendo con lo mencionado en el párrafo anterior, proceder a guardar la foto en el computador y seguir las siguientes instrucciones.

Abrir la carpeta en la que se encuentre la foto, dar clic derecho con el mouse sobre la imagen y 1. seleccionar la opción Abrir con, elija la opción Paint.

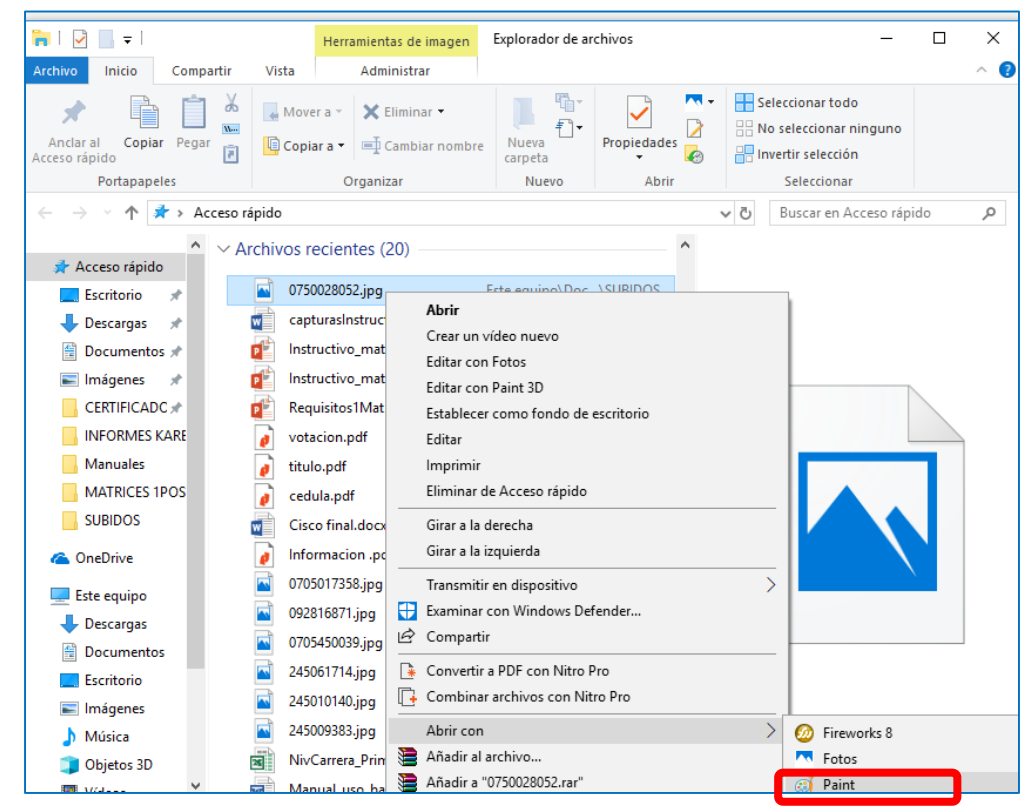

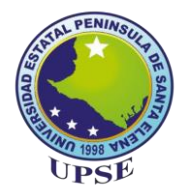

### FORMATO DE FOTO Paint

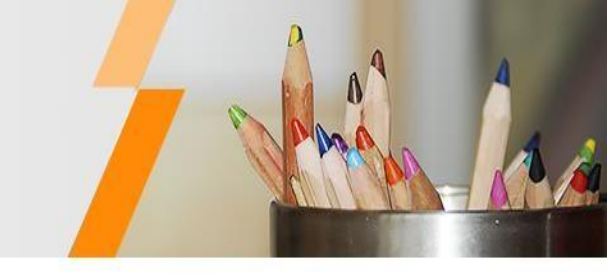

2. En la ventana de la aplicación pulse el botón Cambiar Tamaño.

Aparecerá una ventana en donde debe pulsar la opción Pixeles y digitar el tamaño de la foto en el recuadro como indica la figura. Como último paso dar clic en Aceptar.

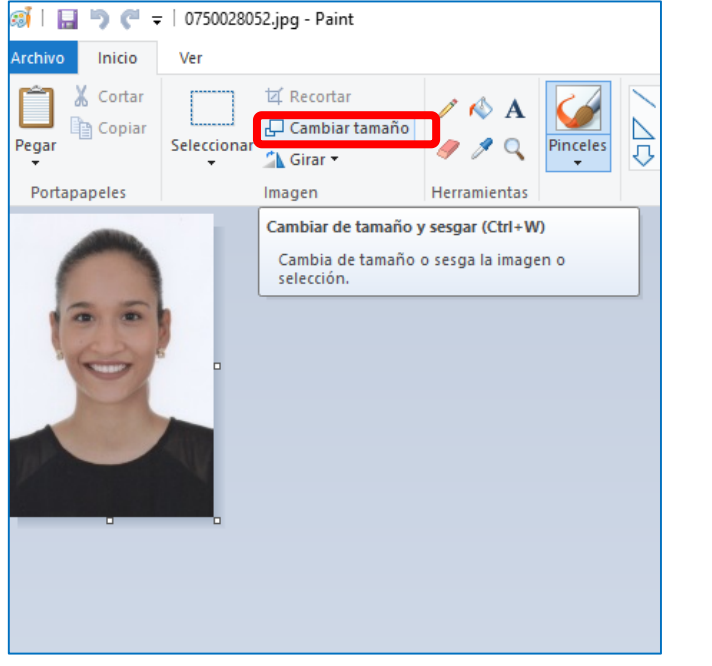

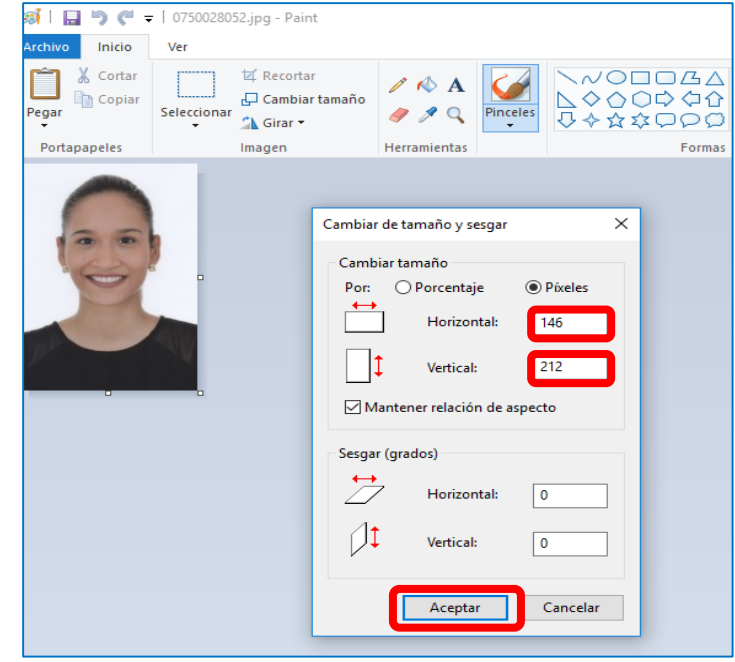

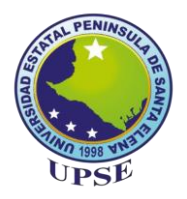

### **GUARDADO DE LA FOTO**

3. Ir al botón Archivo dar clic sobre él, seleccionar la opción Guardar como, y pulsar en la opción Imagen JPG.

Se mostrará una ventana en donde debe guardar la imagen con su número de cédula y tipo \*.jpg Finalmente dar clic en el botón Guardar.

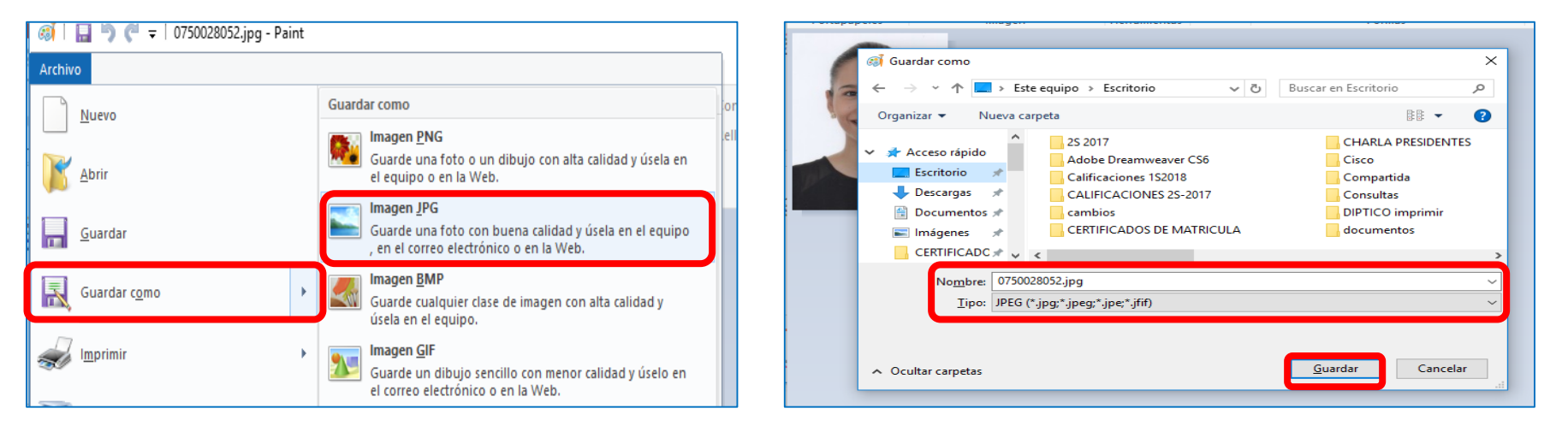

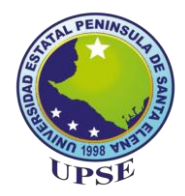

### **SUBIR ARCHIVOS**

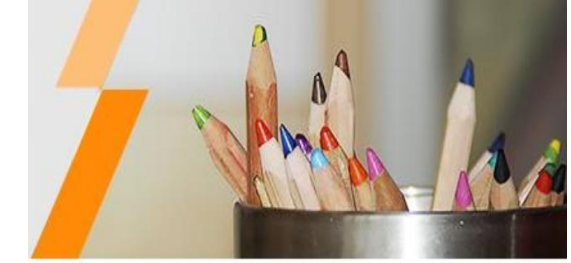

11. Al pulsar en el botón **Examinar,** se cargará una ventana en donde debe seleccionar los archivos a cargar en el sistema como se muestra en la imagen de ejemplo. Finalmente dar clic en el botón **Abrir** 

| April Caciones veed up<br>Sistema de Nivelación de la U<br>Organizar ▼ Nueva carpeta<br>Escritorio ★ 0 Buscar en Escritorio<br>Organizar ▼ Nueva carpeta<br>Escritorio ★ 0 Buscar en Escritorio                                                                                                    | Р<br>() |
|----------------------------------------------------------------------------------------------------|---------|
| Sistema de Nivelación de la U<br>Organizar • Nueva carpeta                                                                                                    | 0       |
|                                                                                                    | ~       |
| Bienvenido Cara PortadaCd.                                                                                                    |         |
| 2450223413     Antes de iniciar con el registro revise el      Instr       Imágenes ★     UPSE     UPSE       Imágenes ★     2018.docx                                                                                                    |         |
| Cambiar clave Datos Personales Educación Secundaria Ca CERTIFICADC / V W                                                                                                    |         |
| Aás aplicaciones                                                                                                    |         |
| Salir del sistema                                                                                                    |         |
|                                                                                                    |         |
| ▲ OneDrive                                                                                                    |         |
| Registro de aspirantes al c REVISAR.sq SILABO SILABO AU S A C C C C C C C C C C C C C C C C C C                                                                                                    |         |
| ClON.pdf     G     G |         |
|                                                                                                    |         |
|                                                                                                    |         |
| Foto: Examinar 075 Música LECOM.pdf pdf ExpresionO                                                                                                    |         |
| Cédula de identidad: Examinar cedi                                                                                                    |         |
| Titulo de bachiller: Examinar No 5 Bine India                                                                                                    |         |
| Certificado de votación:                                                                                                    |         |
| (Solo en caso de poseer) Examinar No s Unidad de DVD f ESTATAL                                                                                                    | ~       |
| Certificado de discapacidad: Examinar No s                                                                                                    |         |
| (Solo en caso de poseer) Nombre: kitulo.pdf                                                                                                    | ~       |
| <u>Abrir</u> Cancela                                                                                                    |         |

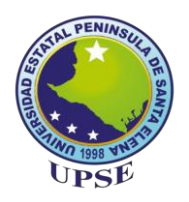

12. Completada la carga de los archivos, pulsar el botón Subir Archivos

| STAL PENINSULP                                 | Aplicaciones                                             | Web UPSE                                               |                                          |                                   |
|------------------------------------------------|----------------------------------------------------------|--------------------------------------------------------|------------------------------------------|-----------------------------------|
| and the second second                          | Sistema de Nive                                          | lación de la UPSE                                      |                                          |                                   |
| Bienvenido                                     | Inicio Registro de aspir                                 | rantes al curso de nivelación ×                        |                                          |                                   |
| 2450223413                                     | Antes de iniciar con el regist                           | tro revise el 🔍 Instructivo de matricula               |                                          |                                   |
| Cambiar clave                                  | Datos Personales Educa                                   | ción Secundaria Carga de requisitos Registro y comprol | bantes                                   |                                   |
| Más aplicaciones                               |                                                          |                                                        |                                          |                                   |
| Opciones del sistema                           |                                                          | ( )                                                    |                                          |                                   |
| Procesos     Registro de aspirantes al c     < |                                                          |                                                        |                                          |                                   |
|                                                |                                                          | Archivo                                                | Tamaño permitido                         | Extensión                         |
|                                                | Foto:                                                    | Examinar 0750028052.jpg                                | 20Kb (210 ancho x 240<br>alto)aproximado | .jpg (imagen con fondo<br>blanco) |
|                                                | Cédula de identidad:                                     | Examinar cedula.pdf                                    | 200000Kb                                 | .pdf                              |
|                                                | Titulo de bachiller:                                     | Examinar titulo.pdf                                    | 200000КЬ                                 | .pdf                              |
|                                                | Certificado de votación:<br>(Solo en caso de poseer)     | Examinar votacion.pdf                                  | 200000Kb                                 | .pdf                              |
|                                                | Certificado de discapacidad:<br>(Solo en caso de poseer) | Examinar No se ha seleccionado ningún archivo.         | 200000КЬ                                 | .pdf                              |
|                                                |                                                          | Jhm                                                    |                                          |                                   |

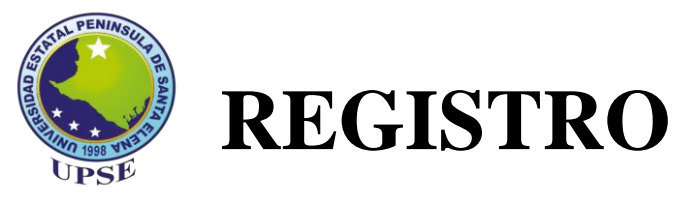

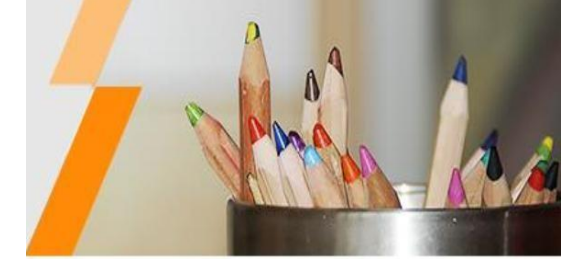

13. Culminado los pasos anteriores, se habilita la pestaña **Requisitos y Comprobantes** tal como se muestra en la siguiente imagen.

| State PENINSULA BA           | Aplica                                                  | ciones Web                                                    |                           |              |                                               |                                     |  |  |  |
|------------------------------|---------------------------------------------------------|---------------------------------------------------------------|---------------------------|--------------|-----------------------------------------------|-------------------------------------|--|--|--|
|                              | JISTEI                                                  | na de Nivelación d                                            |                           |              |                                               |                                     |  |  |  |
| Bienvenido                   | Inicio Re                                               | gistro de aspirantes al cu                                    | ırso de nivelación ×      |              |                                               |                                     |  |  |  |
| 2450223413                   | Antes de iniciar con el registro revise el instructivo  |                                                               |                           |              |                                               |                                     |  |  |  |
| ᅇ Cambiar clave              | Datos Perso                                             | nales Educación Secundar                                      | ia Carga de requisitos    | Registro y   | y comprobantes                                |                                     |  |  |  |
| Más aplicaciones             |                                                         | Requisitos registrados                                        |                           |              |                                               |                                     |  |  |  |
| Salir del sistema            | Seleccione el documento y pulse boton para 🍳 Visualizar |                                                               |                           |              |                                               |                                     |  |  |  |
| Opciones del sistema         |                                                         | Archivo                                                       | Nombre de archivo         | Fecha de     | e registro Observación                        |                                     |  |  |  |
| Procesos                     |                                                         | FOTO                                                          | 2450223413.jpg            | 10-04-20     | 19                                            |                                     |  |  |  |
| Registro de aspirantes al cu |                                                         | CEDULA                                                        | 2450223413_cedula.pdf     | 10-04-20     | 19                                            |                                     |  |  |  |
|                              |                                                         | TITULO                                                        | 2450223413_titulo.pdf     | 10-04-20     | 19                                            |                                     |  |  |  |
|                              |                                                         | CERTIFICADO VOTACION                                          | 2450223413_certificado_vo | ta: 10-04 Ap | pp SNU                                        |                                     |  |  |  |
|                              |                                                         | Aspirante:                                                    |                           | MOI          | Revise información registr<br>con el proceso. | rada y continue                     |  |  |  |
|                              |                                                         | Cupo obtenido en la                                           | carrera de:               | ADM          | Aceptar                                       |                                     |  |  |  |
|                              |                                                         | Calificación con la qu                                        | ie obtuvo cupo:           | 777          |                                               |                                     |  |  |  |
|                              |                                                         | Fecha de verificacior<br>Estado de matricula:<br>Observación: | n de matricula:           |              |                                               |                                     |  |  |  |
|                              |                                                         |                                                               | Reg                       | istrarse     | 🔀 Exportar Reporte de Registro                | 📙 Exportar Comprobante de matricula |  |  |  |

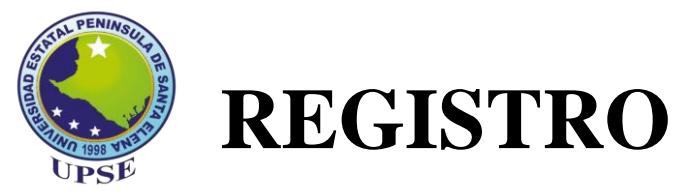

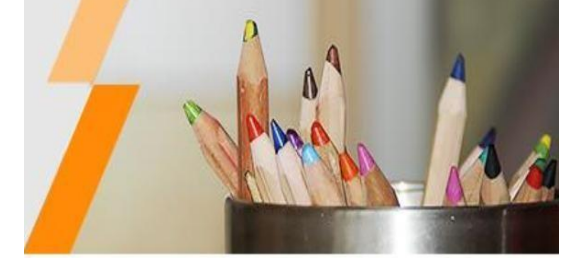

14. Una vez mostrada la información que se ha registrado previamente, se recomienda revisarla para constatar que esté correcta y finalmente pulsar el botón **Registrarse** 

| A STAL PENINSULA BE A                                       | plicac                                                                                                    | iones Web                                                                   |                       |                                              |                     |                                   |  |  |  |  |
|-------------------------------------------------------------|----------------------------------------------------------------------------------------------------|-----------------------------------------------------------------------------|-----------------------|----------------------------------------------|---------------------|-----------------------------------|--|--|--|--|
|                                                             |                                                                                                    |                                                                             |                       |                                              |                     |                                   |  |  |  |  |
| Bienvenido                                                  | Inicio Registro de aspirantes al curso de nivelación ×                                                    |                                                                             |                       |                                              |                     |                                   |  |  |  |  |
| Antes de iniciar con el registro revise el instructivo      |                                                                                                    |                                                                             |                       |                                              |                     |                                   |  |  |  |  |
| Cambiar clave                                               | Datos Personales         Educación Secundaria         Carga de requisitos         Registro y comprobantes |                                                                             |                       |                                              |                     |                                   |  |  |  |  |
| Más aplicaciones                                            | Requisitos registrados                                                                                    |                                                                             |                       |                                              |                     |                                   |  |  |  |  |
| Salir del sistema                                           | Seleccione el documento y pulse boton para 🔍 Visualizar                                                   |                                                                             |                       |                                              |                     |                                   |  |  |  |  |
| Opciones del sistema                                        |                                                                                                    | Archivo                                                                     | Nombre de archivo     | Fecha de registro                            | Observación         |                                   |  |  |  |  |
| A C Procesos                                                |                                                                                                    | FOTO                                                                        | 2450223413 ipg        | 10-04-2019                                   | Observacion         |                                   |  |  |  |  |
| Registro de aspirantes al cu                                |                                                                                                    | CEDULA                                                                      | 2450223413 cedula.pdf | 10-04-2019                                   |                     |                                   |  |  |  |  |
|                                                             |                                                                                                    | TITULO                                                                      | 2450223413_titulo.pdf | 10-04-2019                                   |                     |                                   |  |  |  |  |
| CERTIFICADO VOTACION 2450223413_certificado_vota 10-04-2019 |                                                                                                    |                                                                             |                       |                                              |                     |                                   |  |  |  |  |
|                                                             |                                                                                                    | Aspirante:                                                                  |                       | INFORMACIÓN<br>MORENO DROUET ARIANNA GUIOMAR |                     |                                   |  |  |  |  |
|                                                             |                                                                                                    | Cupo obtenido en la                                                         | carrera de:           | ADMINISTRACION DE EMPRESAS                   |                     |                                   |  |  |  |  |
|                                                             |                                                                                                    | Calificación con la qu                                                      | ie obtuvo cupo:       | 777                                          |                     |                                   |  |  |  |  |
|                                                             |                                                                                                    | Fecha de verificacion de matricula:<br>Estado de matricula:<br>Observación: |                       |                                              |                     |                                   |  |  |  |  |
|                                                             |                                                                                                    |                                                                             |                       | istrarse Exportan                            | Reporte de Registro | Exportar Comprobante de matrícula |  |  |  |  |

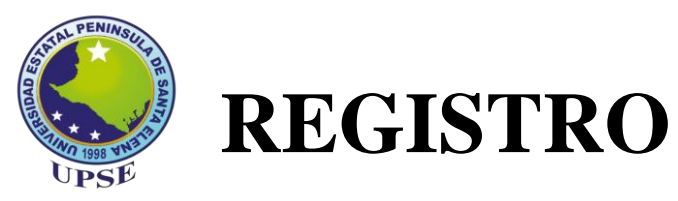

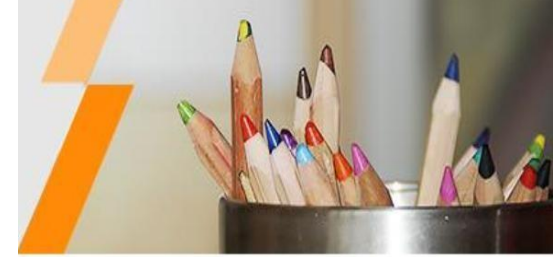

15. Al darle clic en el botón **Registrarse**, el sistema mostrará un mensaje indicando que el usuario ha sido registrado.

| STAL PENINSULP                 | Aplicaciones<br>Sistema de Ni                                                                      | s Web UPSE<br>velación de la UPSE                                              |                                                                     |            |  |  |  |  |  |
|--------------------------------|----------------------------------------------------------------------------------------------------|--------------------------------------------------------------------------------|---------------------------------------------------------------------|------------|--|--|--|--|--|
| Bienvenido                     | Inicio Registro de a                                                                               | spirantes al curso de nivelaciór                                               | 1×                                                                  |            |  |  |  |  |  |
| 2450223413                     | Antes de iniciar con el registro revise el 🔍 Instructivo de matricula                              |                                                                                |                                                                     |            |  |  |  |  |  |
| P Cambiar clave                | Datos Personales Ed                                                                                | ucación Secundaria Carga de requ                                               | Jisitos Registro y comprobantes                                     |            |  |  |  |  |  |
| Salir del sistema              | Requisitos registra                                                                                | ados                                                                           | Eacha da ranistro Obsanración                                       | Acción     |  |  |  |  |  |
| Opciones del sistema           | FOTO                                                                                               | 2450223413.jpg                                                                 | 10-04-2019                                                          | Visualizar |  |  |  |  |  |
| C Procesos                     | CEDULA                                                                                             | 2450223413_cedula.pdf                                                          | 10-04-2019                                                          | Visualizar |  |  |  |  |  |
| 🖹 Registro de aspirantes al cu | TITULO                                                                                             | 2450223413_titulo.pdf                                                          | 10-04-2019                                                          | Visualizar |  |  |  |  |  |
| •                              | CERTIFICADO DE                                                                                     | Visualizar                                                                     |                                                                     |            |  |  |  |  |  |
|                                | Aspirante:<br>Cupo obtenido<br>Calificación co<br>Fecha de verifi<br>Estado de mat<br>Observación: | en la carrera de:<br>n la que obtuvo cupo:<br>icacion de matricula:<br>ricula: | App SNU<br>MC<br>ADI<br>7777<br>31/12/1900<br>EN ESPERA             |            |  |  |  |  |  |
|                                |                                                                                                    | V Reg                                                                          | Altarse Exportar Reporte de Registro Exportar Comprobanie de matrix | ula        |  |  |  |  |  |

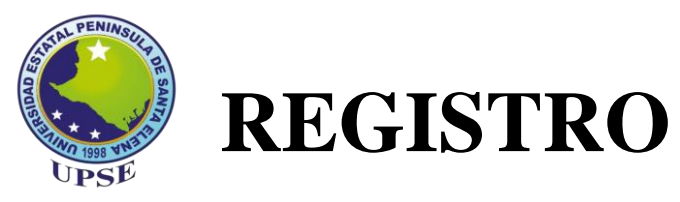

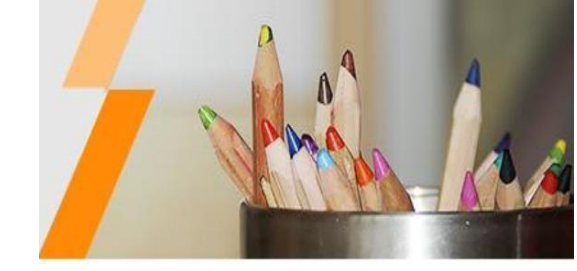

#### 16. Pulsar el botón Exportar Reporte de Registro para continuar con el proceso.

| TAL PENINSU                     |                           |                                                         |                            |                          |                               |                  |        |                                   |  |  |  |
|---------------------------------|---------------------------|---------------------------------------------------------|----------------------------|--------------------------|-------------------------------|------------------|--------|-----------------------------------|--|--|--|
| AN AND                          | Apli                      | icaciones W                                             | eb UPSE                    |                          |                               |                  |        |                                   |  |  |  |
|                                 | > 5                       | sistema de Nivelac                                      | ión de la UPSE             |                          |                               |                  |        |                                   |  |  |  |
| Bienvenido                      | Inicio                    | Registro de aspirant                                    | es al curso de nivelaciór  | ı×                       |                               |                  |        |                                   |  |  |  |
| 2450223413                      | Antes                     | de iniciar con el registro re                           | vise el instructivo        |                          |                               |                  |        |                                   |  |  |  |
| Cambiar clave                   | Date                      | os Personales Educación S                               | Secundaria Carga de requ   | isitos                   | Registro y co                 | omprobantes      |        |                                   |  |  |  |
| Más aplicaciones                | Requisitos registrados    |                                                         |                            |                          |                               |                  |        |                                   |  |  |  |
| Salir del sistema               |                           | Seleccione el documento y pulse boton para 🧕 Visualizar |                            |                          |                               |                  |        |                                   |  |  |  |
| Opciones del sistema            | Archivo Nombro do archivo |                                                         |                            | Facha da registra Obsera |                               | Obconvación      |        |                                   |  |  |  |
| 4 🔄 Procesos                    |                           | Archivo                                                 | Nombre de archivo          | recha                    | de registro                   | Observacion      |        |                                   |  |  |  |
| 🖹 Registro de aspirantes al cu  |                           | FUIU                                                    | 2450223413.jpg             | 10-04-                   | 2019                          |                  |        |                                   |  |  |  |
| •                               |                           | CEDULA                                                  | 2450223413_cedula.pdf      | 10-04-:                  | 2019                          |                  |        |                                   |  |  |  |
|                                 |                           | TITULO                                                  | 2450223413_titulo.pdf      | 10-04-3                  | 2019                          |                  |        |                                   |  |  |  |
|                                 |                           | CERTIFICADO VOTACION                                    | 2450223413_certificado_vot | a 10-04-2                | 2019                          |                  |        |                                   |  |  |  |
|                                 | INFORMACIÓN               |                                                         |                            |                          |                               |                  |        |                                   |  |  |  |
|                                 |                           | Aspirante:                                              |                            |                          | MORENO DROUET ARIANNA GUIOMAR |                  |        |                                   |  |  |  |
| Cupo obtenido en la carrera de: |                           |                                                         | ADMINISTRACION DE EMPRESAS |                          |                               |                  |        |                                   |  |  |  |
|                                 |                           | Calificación con la que obtuvo cupo:                    |                            |                          |                               |                  |        |                                   |  |  |  |
| Estado de matricula:            |                           |                                                         |                            | EN ESPERA                |                               |                  |        |                                   |  |  |  |
|                                 |                           | Observación:                                            |                            |                          |                               |                  |        |                                   |  |  |  |
|                                 |                           |                                                         | Reg                        | istrarse                 | 📕 Exporta                     | ir Reporte de Re | gistro | Exportar Comprobante de matrícula |  |  |  |

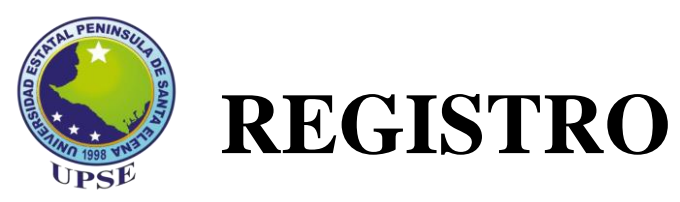

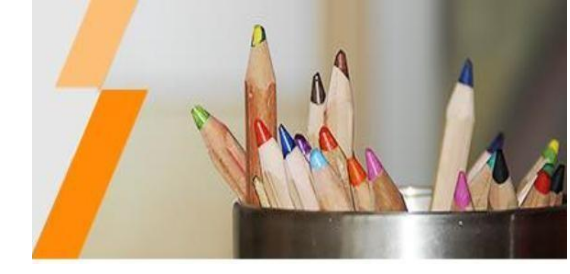

17. Finalmente se muestra una ventana en donde se visualizará un archivo correspondiente a su registro.

| A DENINSULA BA              | Aplicacior<br>Sistema de                                                                                                    | <b>1es Web U</b><br>e Nivelación de l     | <b>PSE</b><br>a UPSE |                                   |                                                                                     |            |  |  |
|-----------------------------|----------------------------------------------------------------------------------------------------|-------------------------------------------|----------------------|-----------------------------------|-------------------------------------------------------------------------------------|------------|--|--|
| Bienvenido                  | Inicio Registro                                                                                                    | de aspirantes al curso                    | o de nivelación ×    |                                   |                                                                                     |            |  |  |
| 2450223413                  | Datos Personales                                                                                                    | Educación Secundaria                      | Carga de requisitos  | Registro y comprobantes           | Comprobante de registro ×                                                           |            |  |  |
| î Cambiar clave             | 9<br>                                                                                                    | ha an an an an an an an an an an an an an |                      |                                   |                                                                                     |            |  |  |
| 🟫 Más aplicaciones          |                                                                                                    |                                           |                      |                                   |                                                                                     |            |  |  |
| Salir del sistema           |                                                                                                    |                                           |                      |                                   |                                                                                     |            |  |  |
| Opciones del sistema        |                                                                                                    |                                           |                      |                                   |                                                                                     |            |  |  |
| ▲ 🔄 Procesos                |                                                                                                    |                                           |                      |                                   |                                                                                     |            |  |  |
| Rejisto de aspirantes al co |                                                                                                    |                                           |                      | Universidad                       | l Estatal Península de Sa<br>cción de Nivelación y Admisió<br>Registro de Aspirante | inta Elena |  |  |
|                             | Este documento es el soporte del proceso de registro, usted deberá presentar en las oficinas <b>solo en</b><br>caso de no poder obtener el comprobante de matrícula en la fecha indicada |                                           |                      |                                   |                                                                                     |            |  |  |
|                             |                                                                                                    | DATOS DE REGISTRO                         |                      |                                   |                                                                                     |            |  |  |
|                             |                                                                                                    |                                           | Fecha de regis       | tro: 10/04/2019                   |                                                                                     |            |  |  |
|                             |                                                                                                    |                                           | Identificación:      | 2450223413                        |                                                                                     |            |  |  |
|                             |                                                                                                    |                                           | Nombres:             | ARIANNA GUIOMA                    | AR                                                                                  | (          |  |  |
|                             |                                                                                                    |                                           | Apellidos:           | MORENO DROUE                      | Т                                                                                   |            |  |  |
|                             |                                                                                                    |                                           | Periodo:             | 2019-1 SEMESTRA                   | AL PRESENCIAL                                                                       |            |  |  |
|                             |                                                                                                    |                                           | Carrera:             | ADMINISTRACION<br>FACULTAD DE CII | I DE EMPRESAS<br>ENCIAS ADMINISTRATIVAS                                             |            |  |  |
|                             |                                                                                                    |                                           | Su comprobar         | nte de matrícula estará           | disponible a partir del: 22/04/2                                                    | 019        |  |  |

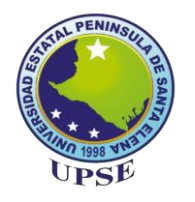

### VALIDACIÓN DE MATRÍCULA

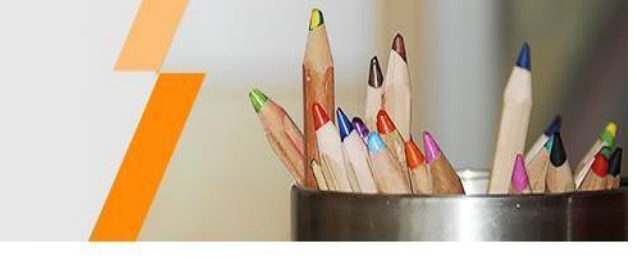

Culminado el proceso de validación, usted deberá estar pendiente desde el 22 hasta el 26 de abril en la plataforma web para poder descargar el comprobante de matrícula.

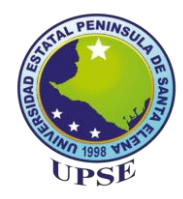

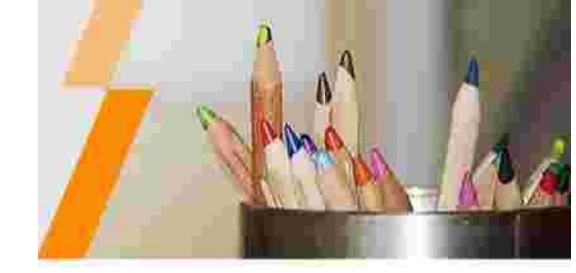

### Para cualquier inquietud enviar correo a nivelacion\_admision@upse.edu.ec

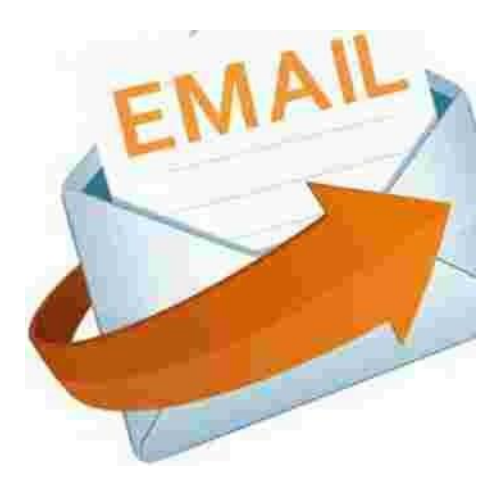